### "Mucho más que un punto de venta."

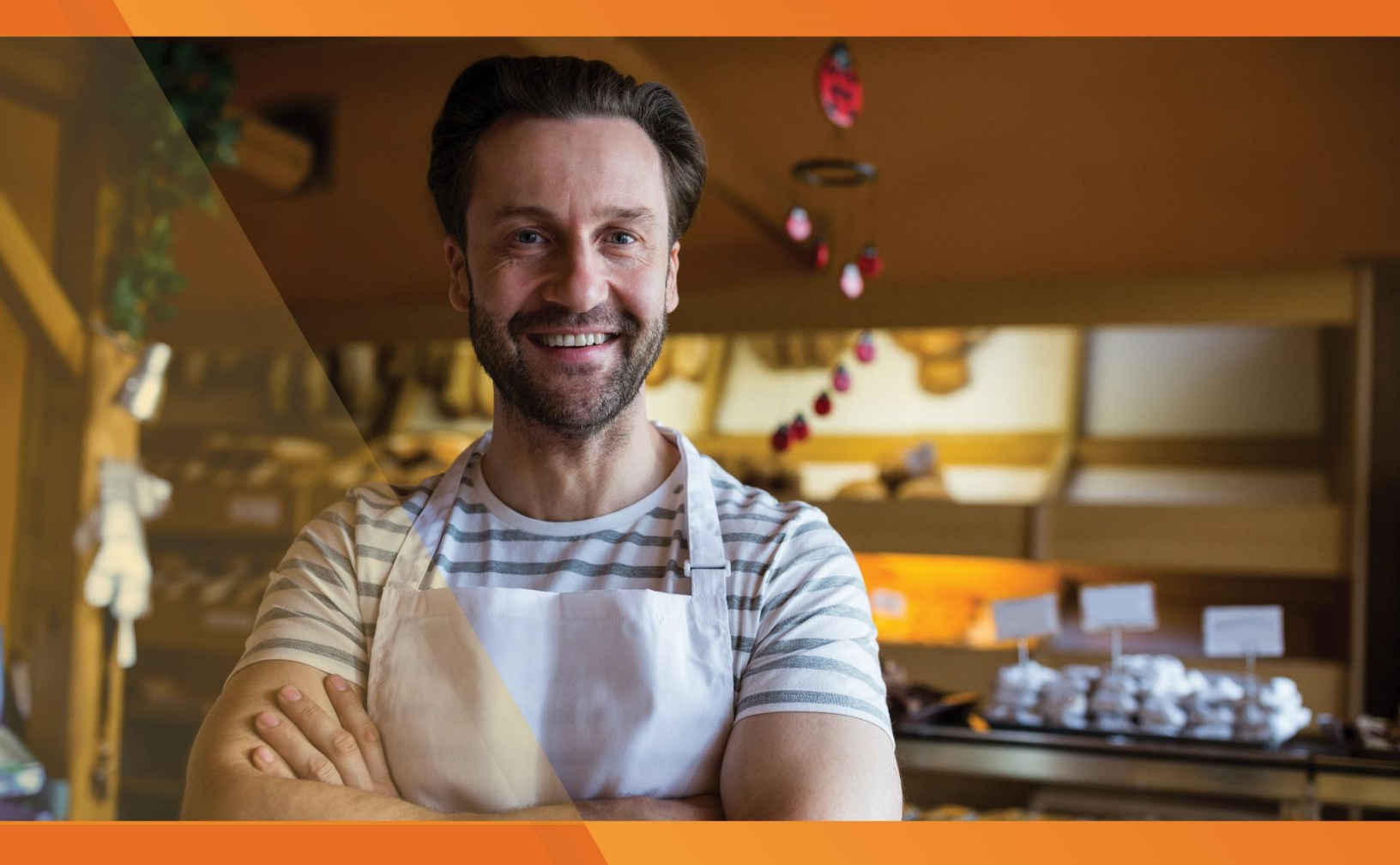

# Soft Restaurant®

Autofactura – Factura Electrónica Régimen RESICO

www.SoftRestaurant.com.mx

### Soft Restaliant

### Retención de ISR a personas físicas en RESICO

Este documento tiene por objetivo, indicar los procesos del módulo de Autofactura que apoyan en la emisión de comprobantes con retención de ISR de personas morales, cuando el emisor es persona física bajo el Régimen Simplificado de Confianza.

La Ley del Impuesto Sobre la Renta establece que las personas morales están obligadas a retener el 1.25% de ISR a personas físicas del RESICO por: actividades empresariales, servicios profesionales y uso o goce temporal de bienes (<u>https://www.dof.gob.mx/nota\_detalle.php?codigo=5635286&fecha=12/11/2021</u>). La retención se realiza sobre el monto de los pagos que efectúen las personas morales sin considerar el IVA.

Las personas morales pueden optar por no emitir el comprobante fiscal de retenciones si la persona física que tribute en el RESICO expide un CFDI que señale el monto del impuesto retenido (<u>https://sat.gob.mx/articulo/25979/regla-3.13.14</u>). La expedición de este CFDI no libera a las personas morales de efectuar en tiempo la retención del ISR bajo los términos expuestos en la Ley del ISR. Este CFDI se considera un comprobante de retención del impuesto y es al que se refiere este documento.

### Excepción de retención de ISR para persona morales

La regla 3.13.33 de la Ley del ISR (<u>https://www.dof.gob.mx/nota\_detalle.php?codigo=5650603&</u> <u>fecha=29/04/2022</u>) establece, que las personas morales quedan relevadas de efectuar la retención del ISR en las operaciones con personas físicas de RESICO, siempre que las personas físicas se dediquen al sector primario y sus ingresos no excedan los \$9,000,000.00 anuales. Para ello el CFDI que ampara dicha operación debe señalar en el atributo "Descripción" lo siguiente: "Los ingresos que ampara este comprobante se encuentran en el supuesto de exención a que se refiere el artículo 113-E, noveno párrafo de la Ley de ISR".

### Habilitar restricción CFDI a personas morales para RESICO

Como se podrá imaginar, la emisión de un CFDI con la retención de ISR puede llegar a generar complejidad en la operación de un negocio, sobre todo cuando se tiene un gran volumen de tickets de consumo y se requiere un manejo ágil. Por lo que, en la mayoría de los casos, resulta poco práctico asignar el impuesto desde el ticket, si no se tiene seguridad del receptor al que irá dirigido la factura.

Para ello se cuenta con la opción de restringir la emisión de CFDI a personas morales que pueden requerir la retención del ISR. Esta opción permite bloquear la emisión de CFDI cuando el emisor es persona física de RESICO y el receptor es persona moral.

Para habilitar esta opción se debe acceder al panel de configuración de Autofactura. Con la sesión iniciada deberá ingresar a la opción de Autofactura y seleccionar en el menú lateral izquierda la opción "Configuración" -> "CFDI 3.3/CFDI 4.0".

La opción de configuración estará disponible en cualquier momento desde el menú.

SoftResta

La opción "Restringir retención ISR (RESICO)" puede marcarse para cada empresa registrada al seleccionar el check en la tabla "Verificar estatus de facturación electrónica". Al marcar la opción se ejecutará un proceso de validación de los datos de la empresa. Sólo es posible activar esta opción en empresas registradas a personas físicas y con el Régimen Simplificado de Confianza.

| SCloud ≡ Inicio                  | NS INSTA LUNCH 🖕 🔌 Reportes Usuar                                                                                                    | rios 🚺 Atención                                                | 🖂 🌢 Administrador 🦉                                                                                                    |  |  |  |  |  |  |  |  |
|----------------------------------|----------------------------------------------------------------------------------------------------|----------------------------------------------------------------|----------------------------------------------------------------------------------------------------|--|--|--|--|--|--|--|--|
| Tickets                          | 📽 Configurar CFDI                                                                                                    |                                                                | Tutorial                                                                                                    |  |  |  |  |  |  |  |  |
| Facturas                         |                                                                                                    |                                                                |                                                                                                    |  |  |  |  |  |  |  |  |
| Facturar sin ticket<br>de compra | Verificar estatus de factura                                                                                                    | ación electrónica                                              |                                                                                                    |  |  |  |  |  |  |  |  |
| Facturar tickets vencidos        | Número Control Nombre Comercial                                                                                                    | Versión CFDI                                                   | Opciones                                                                                                    |  |  |  |  |  |  |  |  |
| Factura del día                  | SR10.002MX13663 NS INSTA LUNCH                                                                                                    | 4.0                                                            | C Regresar a CFDI 3.3 Restringir retención ISR (RESICO).                                                                                                    |  |  |  |  |  |  |  |  |
| \$ Pagos 🕒                       | SR10.004MX18049 Nombre Empresa DI                                                                                                    | MO 3.3                                                         | 🛛 Actualizar a CFDI 4.0 ျာ့ Restringir retención ISR (RESICO).                                                                                                    |  |  |  |  |  |  |  |  |
| M Catálogos                      |                                                                                                    |                                                                | V                                                                                                    |  |  |  |  |  |  |  |  |
| 🗊 Publicidad  🕒                  | Consulte los cambios de CFDI en Actualización Factura Electrónica (sat gob mx).     A La versión CFDI 4.0 sólo está disponible para Soft Restaurant® 10. Contacte a su distribuidor o vendedor en caso de requerir una actualización. |                                                                |                                                                                                    |  |  |  |  |  |  |  |  |
| 📽 Configuración                  | ▲ Los contribuyentes con obligación podrán o                                                                                                    | optar por continuar emitiendo co                               | comprobantes en la versión CFDI 3.3 hasta el 31 de marzo de 2023.                                                                                                    |  |  |  |  |  |  |  |  |
| General                          |                                                                                                    |                                                                |                                                                                                    |  |  |  |  |  |  |  |  |
| CFDI 3.3/CFDI 4.0                | ■ Catálogos SAT para SR10                                                                                                    | .002MX13663 NS IN                                              | NSTA LUNCH                                                                                                    |  |  |  |  |  |  |  |  |
| Mensajes                         | CLAVES PRODUCTO SAT CLAVES UN                                                                                                    | VIDAD SAT                                                      |                                                                                                    |  |  |  |  |  |  |  |  |
|                                  | Esta clave será la clave de productos<br>se asignará a los productos agrupad<br>tengan una clave asignada                                                                                                    | s SAT PREDETERMINADA qu<br>los y a los <b>productos que no</b> | ue Hemos agregado las claves de productos SAT más adecuadas en<br>autofactura.<br>Si lo desea puede agregar una clave producto SAT que no se<br>encuentre en autofactura en 'Nueva Clave de Producto SAT'. El |  |  |  |  |  |  |  |  |
|                                  | Clave de Producto SAT                                                                                                    |                                                                | producto se encontrará disponible para la facturación libre.                                                                                                    |  |  |  |  |  |  |  |  |

Un mensaje de confirmación deberá mostrarse indicando si se ha aplicado o removido la restricción de CFDI. La operación puede revertirse en cualquier momento.

|                                  | NS INSTA LUNCH                       | ◄)) Reportes Usuarios                                                                                            | A Atención                                                                          |                                                                                 |                                   |                     | <b>a</b>    |          | <b>.</b> |
|----------------------------------|--------------------------------------|----------------------------------------------------------------------------------------------------|-------------------------------------------------------------------------------------|---------------------------------------------------------------------------------|-----------------------------------|---------------------|-------------|----------|----------|
| Tickets                          | 📽 Configurar                         | Se ha completado la op                                                                                           | eración                                                                             |                                                                                 | ×                                 |                     |             | Tutorial |          |
| Facturas                         |                                      | La empresa seleccionada ha sido<br>RESICO.                                                                       | o configurada correctame                                                            | ente con la restricción de CFDI p                                               | ara                               |                     |             |          |          |
| Facturar sin ticket<br>de compra | I Verifica                           |                                                                                                    |                                                                                     |                                                                                 | Cerrar                            |                     |             |          |          |
| Facturar tickets vencidos        | Número Control                       |                                                                                                    |                                                                                     |                                                                                 | 5                                 |                     |             |          |          |
| Factura del día                  | SR10.002MX13663                      | NS INSTA LUNCH                                                                                                   | 4.0                                                                                 | CRegresar a CFDI 3.3                                                            | Z Restringi                       | r retención ISR (F  | RESICO).    |          |          |
| \$ Pagos 🕒                       | SR10.004MX18049                      | Empresa Nombre DMO                                                                                               | 4.0                                                                                 | CRegresar a CFDI 3.3                                                            | Restringi                         | r retención ISR (F  | RESICO).    |          |          |
| 🛚 Catálogos 🕒                    |                                      |                                                                                                    |                                                                                     |                                                                                 |                                   |                     |             |          |          |
| Publicidad                       | Consulte los ca     A La versión CFE | imbios de CFDI en Actualización Fi<br>1 4.0 sólo está disponible para Sof<br>ates con obligación podrán optar pr | actura Electrónica (sat.go<br>t Restaurant® 10. Contac<br>or continuar emitiendo co | ob.mx).<br>cte a su distribuidor o vendedor :<br>improbantes en la versión CEDI | en caso de rec<br>3 3 basta el 31 | uerir una actualiza | ación.<br>3 |          |          |
| 📽 Configuración                  |                                      | nee con oungacion pourun optur p                                                                                 | on contantatin official de co                                                       |                                                                                 | 0.0 1100101010                    | 00 110 202          |             |          |          |
| General                          |                                      |                                                                                                    |                                                                                     |                                                                                 |                                   |                     |             |          |          |

Si la validación resulta no ser exitosa se mostrará el mensaje correspondiente y la opción no será habilitada. En caso de que la validación no sea exitosa deberá revisar el RFC y el régimen fiscal asignado a la empresa en Autofactura.

## Soft Restalliant

#### Autofactura – Factura Electrónica Régimen RESICO

| SCloud ≡ Inicio                  | Nombre Empresa DMQ 4) Reportes Usuarios                                                                                                    | 🔄 🍐 Administrador 🚮    |
|----------------------------------|----------------------------------------------------------------------------------------------------|------------------------|
| Tickets                          | Aviso ×                                                                                                    | Tutorial               |
| Facturas                         | No es posible aplicar la restricción de CFDI a la empresa seleccionada, sólo aplica para personas<br>físicas de RESICO.                                                                                                    |                        |
| Facturar sin ticket<br>de compra | III Verifica                                                                                                    |                        |
| Facturar tickets vencidos        | Número Control                                                                                                    |                        |
| Factura del día                  | SR10.002MX13663 NS INSTALUNCH 3.3 CActualizar a CFDI 4.0 Restringir re                                                                                                    | etención ISR (RESICO). |
| \$ Pagos 🕒                       | SR10.004MX18049 Nombre Empresa DMO 3.3 CActualizar a CFDI 4.0 Restringir re                                                                                                    | etención ISR (RESICO). |
| 🖬 Catálogos 🕒                    |                                                                                                    |                        |
| 🏽 Publicidad 🕒                   | <ul> <li>Consulte los cambios de CFDI en Actualización Factura Electrónica (sat gob.mx).</li> <li>La versión CFDI 4.0 sólo está disponible para Soft Restaurant® 10. Contacte a su distribuidor o vendedor en caso de requer</li> </ul> | rir una actualización. |

Con esta opción habilitada, el sistema impedirá emitir una factura cuando el RFC del receptor sea de persona moral y se mostrará un mensaje de aviso como se muestra en la imagen, indicando que se contacte al negocio para emitir el comprobante.

| RFC           | <b>B</b> IMXS7607092R5 | AVISO                                                            |                                                                   | ×     | 01AAA                     |
|---------------|------------------------|------------------------------------------------------------------|-------------------------------------------------------------------|-------|---------------------------|
| Nombre        | E EMPRESA DEMO         | No se puede emitir la factura so<br>restaurante NS INSTA LUNCH p | ilicitada, favor de contactar al<br>ara solicitar su comprobante. |       | R DE PRUEBA               |
| Expedido en   | <b>9</b> 7000          |                                                                  |                                                                   |       |                           |
|               |                        |                                                                  | Cerra                                                             | ar    | le Ley Personas Morales 🔶 |
|               |                        |                                                                  | Uso CFDI Gas                                                      | tos e | n general 🗢               |
|               |                        |                                                                  |                                                                   |       |                           |
|               |                        | Informac                                                         | ión opcional                                                      |       |                           |
| CFDI          | Agregar CFDI rel       | acionados                                                        | Fecha de <b>i</b>                                                 | ]_]_  |                           |
| relacionados  |                        |                                                                  | emisión                                                           |       |                           |
| Observaciones |                        |                                                                  |                                                                   |       |                           |

Por otro lado, si el RFC del receptor corresponde a persona física, se permitirá emitir la factura siguiendo el flujo normal.

El CFDI con retención de ISR podría generarse en un sistema externo o podría generarse como una factura sin ticket de compra (factura libre). Para evitar que el ticket sea facturado nuevamente, al incluirse en una factura global, se puede marcar como facturado o se puede relacionar a una factura sin ticket de compra.

### Opción para marcar un ticket con estatus Facturado

Utilice esta opción cuando la factura de un ticket, que requiere la retención del ISR, se haya generado en un sistema externo, por ejemplo en Soft Facturas<sup>®</sup>. Al marcar un ticket con estatus "facturado" deja de estar disponible para la factura global de tickets vencidos y tampoco podrá emitirse una factura por un receptor con RFC de persona física.

Debe tener cuidado en marcar un ticket con estatus "facturado", ya que el proceso no se puede revertir. Cuando un ticket es marcado con estatus "facturado" de manera manual no contiene los datos de facturación y por lo tanto no mostrará información de factura en el listado.

ണ്ട്ര

Soft Resta

El estatus "facturado" de un ticket puede asignarse de manera manual en el catálogo de tickets, al cual puede acceder desde el menú lateral izquierdo de Autofactura con la opción "Tickets".

| SCloud ≡ Ini                     | cio Nombre Empresa DMO <del>-</del> | 🧱 Reportes | Usuarios     |  |
|----------------------------------|-------------------------------------|------------|--------------|--|
| Tickets                          | Catálogo de ti                      | ckets      |              |  |
| Facturas                         | catalogo de ti                      | CRCCS      |              |  |
| Facturar sin ticket<br>de compra | Folio                               |            | Código único |  |

Para marcar uno o varios tickets como facturados, debe seleccionarse la casilla de verificación en el renglón del ticket correspondiente y presionar el enlace "Aplicar" en la columna "Facturado".

| SCloud ≡ Inic                    | io Nombre Empre   | esa DMO <del>-</del> | 🧱 Reportes Usu        | Jarios                    |                      |            |            |               | <b>N</b> 6  | Administ   | rador 🥊  |
|----------------------------------|-------------------|----------------------|-----------------------|---------------------------|----------------------|------------|------------|---------------|-------------|------------|----------|
| Tickets                          | Folio             |                      |                       | Código único              |                      |            |            | Folio factura |             |            |          |
| Facturas                         | Total             |                      |                       | Fecha inicio              | <b>#</b>             | 01/11/2022 |            | Fecha fin     | 6           | 103/12/202 | 2        |
| Facturar sin ticket<br>de compra | Estado del ticket |                      | TODOS 🗸               | Consultar tickets         |                      |            |            |               |             | ٩          | , BUSCAR |
| Facturar tickets<br>vencidos     |                   |                      |                       | Cancelados                |                      |            |            |               |             |            |          |
| Factura del día                  | Código único 🗢    | <u>Folio</u>         | Fecha 🗢               | Vencimiento 🗢<br>Editar 🛗 | Facturado<br>Aplicar | Factura 🗢  | Subtotal 🗢 | IVA 🗢         | Descuento 🗢 | Total 🗢    | Facturar |
| \$ Pagos 🕂                       | 6GSR65RCL         | 129796               | 02/11/2022 06:47 p.m. | 02/11/2022                | 0                    |            | \$ 916.67  | \$ 73.33      | \$ 0.00     | \$ 990.00  |          |
| Catálogos 🕒                      | 6GSR5U5BS         | 129795               | 02/11/2022 06:27 p.m. | . 02/11/2022              |                      |            | \$ 481.48  | \$ 38.52      | \$ 0.00     | \$ 520.00  |          |
| Configuración                    | 6GSR5BESA         | 129794               | 02/11/2022 06:51 p.m. | 02/11/2022                |                      |            | \$ 212.96  | \$ 17.04      | \$ 0.00     | \$ 230.00  |          |
| General                          | 6GSR57KNG         | 129793               | 02/11/2022 06:39 p.m. | 02/11/2022                |                      |            | \$ 472.22  | \$ 37.78      | \$ 0.00     | \$ 510.00  |          |
| CFDI 3.3/CFDI 4.0                | 6GSR5R23P         | 129792               | 02/11/2022 07:08 p.m. | 02/11/2022                |                      |            | \$ 1087.96 | \$ 87.04      | \$ 0.00     | \$ 1175.00 |          |
| Mensajes                         | 6GSR4JQDA         | 129791               | 02/11/2022 06:12 p.m. | 02/11/2022                |                      |            | \$ 736.11  | \$ 58.89      | \$ 0.00     | \$ 795.00  |          |
|                                  | 6GSR4HVLW         | 129790               | 02/11/2022 06:16 p.m. | 02/11/2022                |                      |            | \$ 1361.11 | \$ 108.89     | \$ 0.00     | \$ 1470.00 |          |
|                                  | 6GSR3MEHR         | 129789               | 02/11/2022 05:50 p.m. | 02/11/2022                |                      |            | \$ 902.78  | \$ 72.22      | \$ 0.00     | \$ 975.00  |          |
| srv-dev-07/Analytics/ticket/#    |                   | 400700               | 02/14/2022 04:55      | 02/11/2022                |                      |            | ¢ 1050.00  | ¢ 04 07       | £ 0.00      | 6 1125 00  |          |

#### Se mostrará una ventana de confirmación y tras presionar el botón "Aceptar" se cambiará el estatus.

| nsCloud ≡ In                     | icio Nombre Empresa | DMO - I Reportes        | Usuarios<br>fectuarse únicamente cuando lo                | os tickets hayan sido facturados | s en otro     | ٥        | Administrador 🔄 |
|----------------------------------|---------------------|-------------------------|-----------------------------------------------------------|----------------------------------|---------------|----------|-----------------|
| Tickets                          | Catálogo            | sitio. ¿Confirma que de | esea aplicar los cambios?                                 |                                  |               |          |                 |
| Facturas                         | U                   |                         |                                                           | Cancolar                         | Acoptar       |          |                 |
| Facturar sin ticket<br>de compra | Folio               |                         |                                                           | Cancelar                         | iolio factura |          |                 |
| Facturar tickets<br>vencidos     | Total               |                         | Fecha inicio                                              |                                  |               | <b> </b> | 03/12/2022      |
| Factura del día                  | Estado del ticket   | TODOS                   | <ul> <li>Consultar tickets</li> <li>cancelados</li> </ul> |                                  |               |          | <b>Q</b> BUSCAR |
| 💲 Pagos 🛛 🛨                      |                     |                         | Vencimiento 着                                             | Facturado                        |               |          |                 |

SoftRestailmant

Un icono de billete en la columna "Facturado" indicará los tickets que han sido facturados o que han sido marcados manualmente con el estatus "facturado".

| Código único 🗢 | <u>Folio</u> | Fecha 🗢               | Vencimiento 🗢<br>Editar 🛗 | Facturado<br>Aplicar | Factura 🗢 | Subtotal 🗢 | IVA 🗢    | Descuento 🗢 | Total 🗢    | Facturar |
|----------------|--------------|-----------------------|---------------------------|----------------------|-----------|------------|----------|-------------|------------|----------|
| 6GSR65RCL      | 129796       | 02/11/2022 06:47 p.m. | 02/11/2022                |                      |           | \$ 916.67  | \$ 73.33 | \$ 0.00     | \$ 990.00  |          |
| 6GSR5U5BS      | 129795       | 02/11/2022 06:27 p.m. | 02/11/2022                | Ø                    |           | \$ 481.48  | \$ 38.52 | \$ 0.00     | \$ 520.00  |          |
| 6GSR5BESA      | 129794       | 02/11/2022 06:51 p.m. | 02/11/2022                |                      |           | \$ 212.96  | \$ 17.04 | \$ 0.00     | \$ 230.00  |          |
| 6GSR57KNG      | 129793       | 02/11/2022 06:39 p.m. | 02/11/2022                | ۵                    |           | \$ 472.22  | \$ 37.78 | \$ 0.00     | \$ 510.00  |          |
| 6GSR5R23P      | 129792       | 02/11/2022 07:08 p.m. | 02/11/2022                |                      |           | \$ 1087.96 | \$ 87.04 | \$ 0.00     | \$ 1175.00 |          |

### Emitir factura con retención de ISR sin ticket de compra

Con Autofactura puede emitir comprobantes con la retención del 1.25% de ISR mediante la opción "Facturar sin ticket de compra". Opcionalmente puede relacionar la factura con el ticket de compra al cual se está haciendo referencia.

Ingrese a la opción "Facturar sin ticket de compra" en el menú lateral izquierdo de Autofactura. El asistente solicitará como primer paso los datos del receptor del comprobante. Ingrese un RFC de receptor o marque la opción "Factura global" para continuar con el timbrado global.

| Tickets                                       | Facturar sin ticket  | t de compra                |                     |                                   |
|-----------------------------------------------|----------------------|----------------------------|---------------------|-----------------------------------|
| Facturar sin ticket<br>de compra              | 1 Configurar Cliente |                            | 2 Configurar ticket | 3 Vista Previa                    |
| Facturar tickets<br>vencidos                  | Factura global       |                            |                     |                                   |
| Factura del día                               | RFC*                 | AAA010101AAA               | Régimen             | General de Ley Personas Morales 🗸 |
| \$ Pagos 🛨                                    | Nombre/Razón         | RECEPTOR PERSONA MORAL     | FISCAI              |                                   |
| 👖 Catálogos 🛛 🛨                               | social*              |                            | Uso CFDI*           | Gastos en general                 |
| 🖬 Publicidad  🕒                               | Correo               | cliente@softrestaurant.com | Teléfono            | (999) 999-9999                    |
| <b>∞:</b> Configuración<br><sub>General</sub> | Confirma correo      | cliente@softrestaurant.com | Código<br>Postal*   | 97000                             |
| CFDI 3.3/CFDI 4.0                             | 🛊 Campos obligatorio | s                          |                     | Siguiente »                       |

Para el CFDI con retención de ISR a persona física RESICO deberá ingresar un RFC de persona moral.

Ubique el campo de "Ticket relacionado" para asignar el ticket que corresponda a la factura con retención. Este paso es opcional pero se recomienda para marcar el ticket como "facturado".

TICKET RELACIONADO [Sin asignar] (1)

Para relacionar un ticket deberá ingresar el código único que asignó Soft Restaurant al ticket y presionar el botón adjunto. Si el sistema localiza correctamente el ticket el código único aparecerá junto a la etiqueta "TICKET RELACIONADO".

Soft Resta

| Facturar sin ticket de compra |          |              |                    |                                |  |  |  |  |  |
|-------------------------------|----------|--------------|--------------------|--------------------------------|--|--|--|--|--|
| 1 Configurar Cliente          |          | <b>2</b> Cor | nfigurar ticket    | 3 Vista Previa                 |  |  |  |  |  |
|                               |          |              | Ingrese el có      | digo único del ticket a buscar |  |  |  |  |  |
| FORMA DE PAGO                 | EFECTIVO | ~            | MÉTODI 6GSRCLCG    | 6 × CION ~                     |  |  |  |  |  |
| PROPINA                       | 0        |              | TICKET RELACIONADO | [Sin asignar] (1)              |  |  |  |  |  |
| OBSERVACIONES                 |          |              |                    | 4                              |  |  |  |  |  |

En caso de saltar este paso, podrá marcarse más adelante el ticket con estatus "facturado", de forma manual, como se indicó en la sección anterior de este documento.

A continuación, se debe indicar los datos del concepto o los conceptos y se podrá agregar el ISR en la columna "Agregar Impuesto".

| Clave de         | Clave de          | Descripción            | Precio     | Agregar   | Total de                                  | Importe sin   | Total de               |
|------------------|-------------------|------------------------|------------|-----------|-------------------------------------------|---------------|------------------------|
| Unidad SAT       | Producto SAT      |                        | unitario   | Impuesto  | Impuesto                                  | impuesto      | producto               |
| ACT - Activida 🗸 | 90101500 - Esta 🗸 | CONSUMO DE ALIMENTOS ' | \$ 735.000 | Impuestos | IVA trasladado<br>16.00%<br>\$ 117.600000 | \$ 735.000000 | \$ 852.600000 <b>+</b> |

Desde la ventana emergente "Impuestos" se pueden editar o agregar impuestos. Seleccione ISR con la tasa de 0.012500 (1.25%) y presione "Aceptar".

| SCloud ≡ Inicia                  |                  | a DMO 🖌 📓 Reportes Usuarios    |                       |                                               | <b>S</b> 4               | Administrador              |
|----------------------------------|------------------|--------------------------------|-----------------------|-----------------------------------------------|--------------------------|----------------------------|
| E Tickets                        |                  | Impuestos                      |                       | x                                             |                          |                            |
| Facturas                         | FORMA DE PAGO    |                                |                       | INA S                                         | OLA EXHIBICION           | ~                          |
| Facturar sin ticket<br>de compra | PROPINA          | Importe: \$ 620.000000         | +A                    | gregar impuesto                               |                          |                            |
| Eacturar tickots                 |                  | Impuesto Bas                   | e Factor Tasa         | Importe                                       |                          |                            |
| vencidos                         | OBSERVACIONES    | IVA V Trasladado V 620.00000   | 0 Tasa 🗸 0.160000 🗸   | 99.200000                                     |                          |                            |
| Factura del día                  |                  | ISR - Retenido - 620.00000     | 0 Tasa 🗸 0.012500 🗸   | • 7.750000                                    |                          | 1.                         |
| \$ Pagos 🛨                       | Clave de         |                                |                       | In                                            | nporte sin T             | Total de                   |
| 🖬 Catálogos 🕒                    | Unidad SAT       |                                |                       | ✓Aceptar in                                   | npuesto p                | producto                   |
| 🖬 Publicidad 🕒                   | ACT - Activide 🗸 | 90101500 - Esta 🗸 CONSUMO DE A | LIMENTOS * 735.000 +  | IVA trasladado \$ 16.00% \$ 117.600000        | 735.000000 \$            | \$ 843.412500 <b>+</b>     |
| 🎕 Configuración                  |                  |                                |                       | ISR retenido                                  |                          |                            |
| General                          |                  |                                |                       | 1.25%                                         |                          |                            |
| CFDI 3.3/CFDI 4.0                |                  |                                |                       | \$ 9.187500                                   |                          |                            |
| 🗭 Mensajes                       | H87 - Pieza 🗸    | 90101500 - Esta 🗸 CONSUMO DE A | LIMENTOS \$ 620.000 + | . IVA trasladado \$<br>16.00%<br>\$ 99.200000 | 620.000000 <sup>\$</sup> | <sup>\$</sup> 719.200000 × |

Soft Restailmant

Para continuar con el proceso de facturación, valide la información asignada a los conceptos y presione el botón "Siguiente".

En el paso "Vista Previa" podrá comprobar que se hayan aplicado correctamente los impuestos. La previsualización muestra los importes, tal cual como se generarán en el xml con el timbrado.

| SCloud ≡ Inicio                                 | io Nombre Empresa DMO - 📕 Reportes Usuarios 🥁 👌 Admini                                                                                                    | strador 😴 |
|-------------------------------------------------|----------------------------------------------------------------------------------------------------|-----------|
| Tickets                                         | Facturar sin ticket de compra                                                                                                    |           |
| Facturas<br>Facturar sin ticket<br>de compra    | 1     Configurar Cliente     2     Configurar ticket     3     Vista Previa                                                                                                    |           |
| Facturar tickets<br>vencidos<br>Factura del día | «Anterior                                                                                                    | uiente    |
| \$ Pagos 🕒                                      | Previsualización                                                                                                    |           |
| 🛚 Catálogos 🛛 🛨                                 | 221203195939_2d67864c968344b2.pdf 📮 🏅 🖺                                                                                                    |           |
| 🖬 Publicidad 🕒                                  | MÉTODO DE PAGO: PUE - Pago en una sola exhibición EXPORTACIÓN: 01 - No aplica<br>FORMA DE PAGO: 01 - Electivo MONEDA: MON - Paso Mexicano                                                                                                    |           |
| 📽 Configuración                                 | CLAVE UNIDAD CANT NO.ID DESCRIPCIÓN VALORUNITARIO DESC IMPORTE                                                                                                    |           |
| General                                         | 90101500         ACT - PIEZA         1.00         CONSUMO DE ALIMENTOS Y BEBICAS         \$3735.00         \$50.00         \$3735.00           osuero wevero         02. Sí objeto de impuesto         merceros reactavación 002 - NA Tasa 10.00 %         \$117.80           merceros extensional         01.198 Tasa 12.5%         \$39.10                                                                                                    |           |
| CFDI 3.3/CFDI 4.0                               | 90101500         HST - PIEZA         1.00         CONSUMO DE ALIMENTOS Y BEBIDAS         5600.00         50.00         5600.00           osuero werveros versionado de impuesto         02. SÍ objeto de impuesto         werveros rasaladados 002 - NA Tasa 10.00 %         590.20         99.20           werveros versionado en los translados de la translado en los translados en los translados en los translad |           |
| 🗭 Mensajes                                      | SON: UN MIL QUINIENTOS CINCUENTA Y CUATRO PESOS, 86/100 MXN SUBTOTAL S1.365.00                                                                                                    |           |
|                                                 | 51350 00 51350 00 513500 00 513500 00 513500 00 513500 00 513500 00 513500 00 513500 00 513500 00 513500 00 513500 00 513500 00 513500 00 513500 00 513500 00 513500 00 51350000000000                                                                                                    |           |
|                                                 | CLAVE SAT DESCRIPCIÓN IMPUESTOS TRASLADADOS \$216.80                                                                                                    |           |
|                                                 | AUTOTOU Establecimientos para comer y becer 001 - ISR \$16.94                                                                                                    |           |
|                                                 | H87 Pieza IMPUESTOS RETENIDOS \$16.94                                                                                                    |           |
|                                                 | TOTAL \$1,554.86                                                                                                    |           |
|                                                 | CADENA ORIGINAL DEL COMPLEMENTO DE CERTIFICACIÓN DIGITAL DEL SAT RFC DEL PROVEEDOR DE CERTIFICACIÓN:                                                                                                    |           |

Presione el botón "Siguiente", ingrese una cuenta de correo electrónico para el envío del comprobante. Espere a que el proceso de timbrado finalice y podrá descargar o reenviar tanto el XML como el PDF del CFDI.

Si se asignó un ticket a la factura libre, éste quedará vinculado a la factura, aunque los importes no correspondan exactamente entre ticket y factura. La información podrá consultarse en los reportes de tickets y facturas.